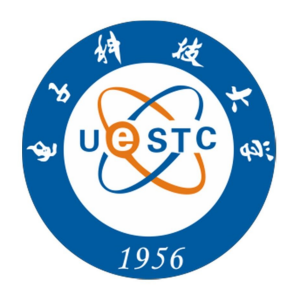

## 继续教育学院

## 学生网上交费操作说明

1、 登录电子科技大学继续教育学院官方网站(网址: http://www.uestcedu.com), 点击左上角"学生及管理员统一身份认证入口"进入登录界面,使用账号密 码登录学生管理平台后。新生的账号为报名号,老生的账号为学号,默认密 码均为证件号后6位,如果有X需要大写。

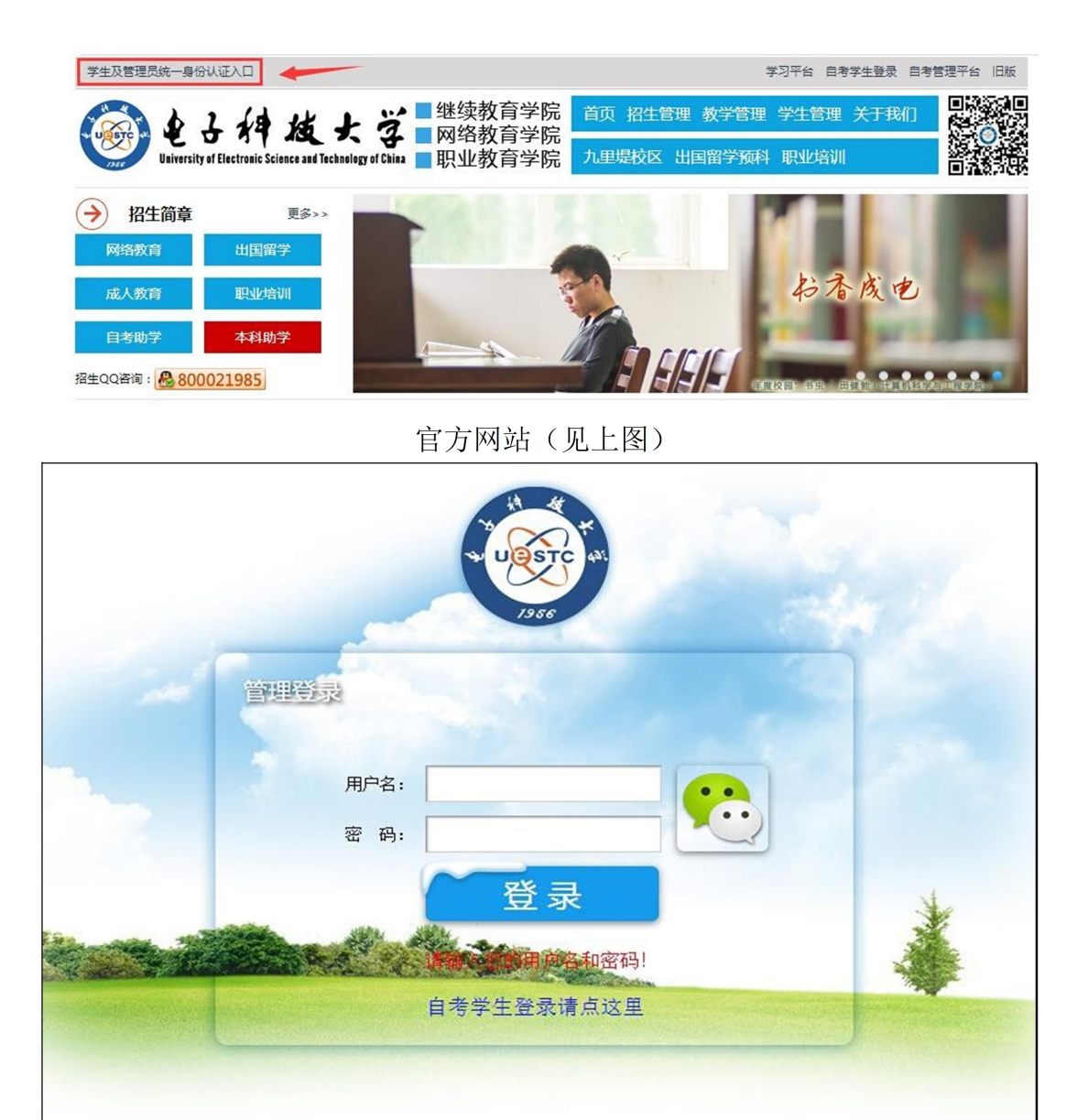

登录界面 (见上图)

2、选择"交费记录"功能模块,进入到交费页面并查看当前交费情况。

| · 学生管理平台   | □ 桌面        | ¥交费记录  |      |      |      |        |       | 旧版    | 砚交 |
|------------|-------------|--------|------|------|------|--------|-------|-------|----|
| < •••••• > | 🗅 管理系统      | / 交费记录 |      |      |      |        |       |       |    |
| ✓ 报名信息     | 刷新          |        |      |      |      |        |       |       |    |
| 口 学籍信息     | 我的学费交费      | 进度50%  |      |      |      |        |       |       |    |
| ▲ 在线课程     |             |        |      |      |      |        |       |       |    |
| ■ 查看成绩     | 网上交         | (费帮助   |      |      |      |        |       |       |    |
| ¥ 交费记录     | 交费号码:       |        |      |      |      |        |       |       |    |
| ☺ 实时答疑     | 期次          | 类型     | 应交金额 | 已交金额 | 未交金额 | 选择     | 3     | 交费    |    |
| ☰ 统考模拟     | AX = #0     | 学费     | 3600 | 3600 | 0    |        |       |       |    |
| ♪ 补考预约     | <b>弗</b> Ⅰ期 | 教材费    | 400  | 400  | 0    |        |       |       |    |
|            | 答っ物         | 学费     | 3600 | 0    | 3600 | □ 交学费  | 开始当   | なります。 |    |
| LE 11:55号以 | 第2期         | 教材费    | 400  | 0    | 400  | □ 交教材费 | /1×µЯ | 5名别义世 |    |
| □ 毕业论文     | 进度          |        |      |      |      | 50%    |       |       |    |
| ▲ 下载中心     |             |        |      |      |      |        |       |       |    |
| ▲ 个人信息     |             |        |      |      |      |        |       |       |    |

3、准备开始交费前请先向班主任或相关老师确认本次应交费的期次、项目和对应的金额后再继续,不清楚的同学切勿随意操作,否则会给自己带来一些不便。确认后在对应的交费期次选择相应的交费项目。

| 期次      | 类型  | 应交金额 | 已交金额 | 未交金額 | 选择     | 交费      |
|---------|-----|------|------|------|--------|---------|
| 65 a HD | 学费  | 3600 | 3600 | 0    |        |         |
| 弗⊥明     | 教材费 | 400  | 400  | 0    |        |         |
| 65 o HD | 学费  | 3600 | 0    | 3600 | ☑ 交学费  | 耳体際の地会連 |
| 弗∠明     | 教材费 | 400  | 0    | 400  | ▶ 交教材费 | 开始第2期义费 |
| 进度      |     |      |      |      |        | 50%     |

说明:如果需要使用支付宝缴费,请选择360极速浏览器(安装网址为:

https://browser.360.cn/ee/),并使用极速模式(极速模式如下图所示)

| 💙 < C û \$ ☆ | 360安全中心 匯 🚵 https://browser.360. <b>ア</b> ☆ 👻 🤇 |
|--------------|-------------------------------------------------|
| 50 极速浏览器     | 首页 扩                                            |
|              | 360 <b> </b>                                    |

4、点击对应的"开始第X期交费"按钮,会弹出如下提示框,点击"确定"按钮进入下一个界面,点击"取消"按钮取消操作。

| student.uestcedu.com 上的                                                           | 网页显示:       | ×    |
|-----------------------------------------------------------------------------------|-------------|------|
| 你选择的[2014 <b>——————————</b> 557<br>学费:3600元<br>教材费:400元<br>合计4000元<br>确认要开始网上交费吗? | 71]第2期次交费项目 | 1如下: |
|                                                                                   | 确定          | 取消   |

5、 再次核对交费信息,并认真阅读《学生网上交费声明》,点击"确认开始交

费"按钮后会进入到网上支付页面。

| <b>☆弗</b> 号码:                                                           |                               |
|-------------------------------------------------------------------------|-------------------------------|
| X32 9 49 1                                                              |                               |
| 姓名:                                                                     |                               |
| 证件号:                                                                    |                               |
| 交费项目:                                                                   | 学费                            |
| 总金额:                                                                    | .0                            |
| 学生                                                                      | <b>E网上交费声明</b>                |
| 1、支付成功后系统会有大约10分钟的延<br>费;<br>2、每个月的最后一天不能交费;<br>3、22:00至24:00为当日对账时间,不能 | 迎才能看到交费结果,请耐心等待,请不要重复交<br>绞费。 |
|                                                                         |                               |

提示:若点击"确认开始交费"后无任何响应,则表明浏览器限制了本站的弹出窗口,请解除后再试。

- 说明: 解除浏览器对弹出窗口的限制方法如下
- 1) 点击浏览器右上角的工具按钮,选择"选项"

|            | <b>२</b> 🗄 🕄 - |
|------------|----------------|
| 新建窗口(N)    | Ctrl+N         |
| 新建隐身窗口     | Ctrl+Shift+N   |
| 保存网页(A)    | Ctrl+S         |
| 保存网页为图片(M) | Ctrl+M         |
| 查找(F)      | Ctrl+F         |
| 全屏(L)      | F11            |
| 打印(P)      | Ctrl+P         |
| 历史记录(H)    | Ctrl+H         |
| 下载任务管理(D)  | Ctrl+J         |
| 设置界面样式(U)  |                |
| 代理服务器      | >              |
| 工具         | >              |
| 登录         |                |
| 选项(O)      |                |
| 帮助         | >              |

2) 点击高级设置,不勾选"不允许网站显示弹出窗口"

| 选项                                                         |      |                                                                                                    |
|------------------------------------------------------------|------|----------------------------------------------------------------------------------------------------|
| ☆ 基本设置<br>□ 界面设置<br>□ 标签设置<br>↓ 下新设置                       | 内核模式 | <ul> <li>默认使用blink内核</li> <li>默认使用Trident内核</li> <li>全部使用blink内核</li> <li>访问网页时,默认使用blink内核,智能选择最佳的浏览模式,兼顾速度和兼容</li> <li>内核切换设置</li> </ul>          |
| <ul> <li>Ŷ N Q E</li> <li>○ 鼠标手势</li> <li>□ 快捷键</li> </ul> | 安全设置 | ✓ 挖矿防护 (禁止执行数字货币挖矿脚本,防止硬件资源被利用)                                                                                                    |
| 将愛人介 八<br>習慣後高 (2)<br>室絵英 正                                | 隐私设置 | 清除上网痕迹: 清除上网痕迹<br>✓ 自动停用来源不明的扩展                                                                                                    |
| ⊘ 广告过速                                                     | 网络内容 | 字号:       自定义字体         网页缩放:       100%       > 读缩放比例对所有页面生效         内容设置       语音和输入设置         不允许任何网站显示弹出式窗口(推荐)         管理例外网站       例外网站可以弹出窗口 |

**6**、进入网上支付页面,请确认交费平台的名称、应收金额等信息。点击下一步 按钮,会再次提示核对用户信息及交费金额。

| 1 订单信息                                                                                                    |                  |   |     |
|----------------------------------------------------------------------------------------------------|------------------|---|-----|
| 订单号                                                                                                    | 1000041          |   |     |
| 交易日期                                                                                                    | 20.0000715:11:19 |   |     |
| 币种                                                                                                    | 人民币              |   |     |
| 应收金额                                                                                                    |                  |   |     |
|                                                                                                    |                  |   |     |
|                                                                                                    |                  |   |     |
| ■ 法理您的付款方式                                                                                                    |                  |   |     |
|                                                                                                    |                  |   |     |
| ● 在线支付     ●     ●     □     □     □     □     □     □     □     □     □     □     □     □     □     □     □     □     □     □     □     □     □     □     □     □     □     □     □     □     □     □     □     □     □     □     □     □     □     □     □     □     □     □     □     □     □     □     □     □     □     □     □     □     □     □     □     □     □     □     □     □     □     □     □     □     □     □     □     □     □     □     □     □     □     □     □     □     □     □     □     □     □     □     □     □     □     □     □     □     □     □     □     □     □     □     □     □     □     □     □     □     □     □     □     □     □     □     □     □     □     □     □     □     □     □     □     □     □     □     □     □     □     □     □     □     □     □     □     □     □     □     □     □     □     □     □     □     □     □     □     □     □     □     □     □     □     □     □     □     □     □     □     □     □     □     □     □     □     □     □     □     □     □     □     □     □     □     □     □     □     □     □     □     □     □     □     □     □     □     □     □     □     □     □     □     □     □     □     □     □     □     □     □     □     □     □     □     □     □     □     □     □     □     □     □     □     □     □     □     □     □     □     □     □     □     □     □     □     □     □     □     □     □     □     □     □     □     □     □     □     □     □     □     □     □     □     □     □     □     □     □     □     □     □     □     □     □     □     □     □     □     □     □     □     □     □     □     □     □     □     □     □     □     □     □     □     □     □     □     □     □     □     □     □     □     □     □     □     □     □     □     □     □     □     □     □     □     □     □     □     □     □     □     □     □     □     □     □     □     □     □     □     □     □     □     □     □     □     □     □     □     □     □     □     □     □     □     □     □     □     □     □     □     □     □     □     □     □     □     □     □     □     □     □     □     □     □ | ◎ ♥ 微信支付         | 0 | 支付宝 |
| Custer Reynest                                                                                                    |                  |   |     |
|                                                                                                    |                  |   |     |
| 发票信息 ◎是 ●否                                                                                                    |                  |   |     |
|                                                                                                    | 上一步下一步           |   |     |
|                                                                                                    |                  |   |     |

**7**、再次确认交费信息和金额后,点击"下一步"按钮,进入到相应的支付页面。 以在线支付为例,点击下一步按钮后,会提示登陆到网上银行支付。

| 登录网上银行支付                                             | ( |
|------------------------------------------------------|---|
| 请您点击"登录到网上银行支付"按钮,在新打开的网上银行页面进行支付,支<br>付完成前请不要关闭该窗口。 |   |
| 订单号:<br>用户名:<br>姓名:<br>金额:                           |   |
| 登录到网上银行支付                                            |   |

8、选择付款银行,确认金额,点击"下一步"按钮,按照后续页面导航进行支付。

| China Construction Bank        | 百人网上文的           |                               | 2019-3-7 15:52:00                       |
|--------------------------------|------------------|-------------------------------|-----------------------------------------|
| 商户名称:电子科技大学                    | 学                |                               |                                         |
| 订单编号:1668385                   |                  | 订单金额: 元                       | 288,825<br>10 and 10                    |
| 订单详情🕤                          |                  |                               | 使用 <b>建行手机银行</b> 把<br>付款                |
| 请选择付款银行:                       |                  |                               |                                         |
| * C D B # 19 18 19 19          |                  | () <u>+ Rx ± Rf</u>           | ○ <b>() 1</b> 毫征行<br>August of Cartas   |
| ◎ ( <u>&gt; 支援祭行</u>           | 0 <u>() 414f</u> | · <b>#</b> + 5, 4 × 4 × 4 × 4 | · • • • • • • • • • • • • • • • • • • • |
| Cank *#***                     | ◎ ● ● ● 信報行      | ◎ 🔶 上海銀行                      |                                         |
| ◎ ②上海农商银行 SRCB                 | ◎ 仓 非限银行         | ○ 人 广发银行   CGB                | ◎ ● <u>兴业银行</u>                         |
| esser 平立银行     esser PedAnlank |                  | ① 北京农局银行                      | Constraint                              |
|                                | 下一步              |                               |                                         |
| ▲) 最新公告・                       |                  | 关于开展客户身份基本(                   | 信息完善工作的公告                               |

9、支付成功后,银行会在一定时间内通知支付平台,这个过程一般会在 10 分钟内完成,但最长时间可能会达到 2 小时,只要是支付成功,请耐心等待,一定不要重复交费。如果超过两小时还未显示已交费,请登录平台,点击右上角的 QQ 交谈联系服务人员处理,联系时请提供学号和姓名。